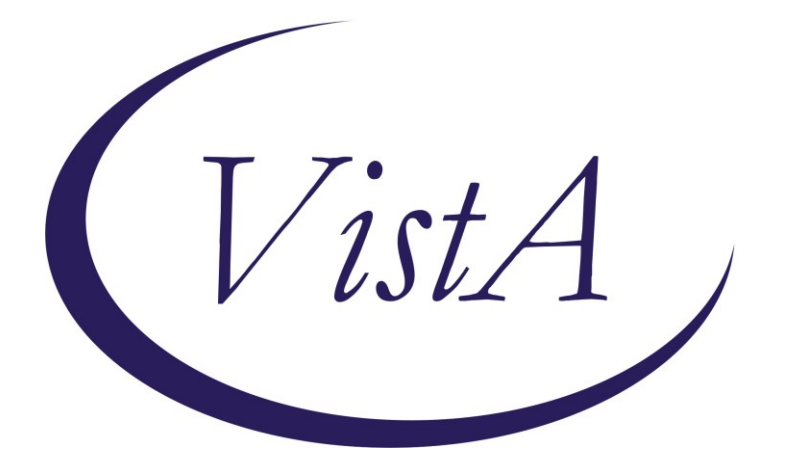

Update \_2\_0\_307A

# **Clinical Reminders**

# **TOXIC EXPOSURE SCREEN REMINDER**

# **Install Guide**

November 2022

Product Development Office of Information Technology Department of Veterans Affairs

| Table of Contents |   |
|-------------------|---|
| INTRODUCTION      | 1 |
| INSTALL DETAILS   | 3 |
| INSTALL EXAMPLE   | 3 |
| POST INSTALLATION | 6 |

# Introduction

This update contains the following:

1. FF(1) in the reminder definition VA-TOXIC EXPOSURE SCREENING FOLLOWis being updated to ignore the time on resolution evaluation and only look at the date.

Before:

---- Begin: FF(1)------Function String: MRD(2)'<MRD(1,3) After: ---- Begin: FF(1)------Function String: \$P(MRD(2),".")'<(\$P(MRD(1,3),"."))

UPDATE\_2\_0\_307A contains 1 Reminder Exchange entry: UPDATE\_2\_0\_307A TOXIC EXPOSURE SCREEN REMINDER UPDATE

## The exchange file contains the following components:

## **REMINDER GENERAL FINDINGS**

VIEW PROGRESS NOTE TEXT

### **TIU TEMPLATE FIELD**

VA-ENV EXP OTHER VA-TOX EXP VSO VA-WORD

## **HEALTH FACTORS**

VA-REMINDER UPDATES [C] VA-UPDATE\_2\_0\_307A VA-TOXIC EXPOSURE SCREEN [C] VA-TOX EXP SCRN VETERAN CONCERN OTHER EXPOSURE VA-TOX EXP SCRN VETERAN CONCERN RADIATION EXPOSURE VA-TOX EXP SCRN VETERAN CONCERN GULF WAR EXPOSURE VA-TOX EXP SCRN VETERAN CONCERN CAMP LEJEUNE EXPOSURE VA-TOX EXP SCRN VETERAN CONCERN AIRBORNE HAZARD BURN PIT VA-TOX EXP SCRN VETERAN CONCERN AGENT ORANGE VA-TOX EXP SCRN VETERAN CONCERN AGENT ORANGE VA-TOX EXP SCRN FOLLOW UP NO CONNECTIONS GIVEN VA-TOX EXP SCRN FOLLOW UP CONSULT TO SOCIAL WORK VA-TOX EXP SCRN FOLLOW UP CONSULT TO TES NAVIGATOR VA-TOX EXP SCRN FOLLOW UP CONSULT TO REGISTRY PROGRAM VA-TOX EXP SCRN FOLLOW UP CONSULT TO REGISTRY PROGRAM VA-TOX EXP SCRN FOLLOW UP CONNECTED WITH VSO VA-TOX EXP SCRN FOLLOW UP CONNECTED WITH VBA VA-TOX EXP SCRN VETERAN CONCERN TOXIC EXP NO MED CONCERNS VA-TOX EXP SCRN VETERAN CONCERN TOXIC EXP MED QUESTIONS VA-TOX EXP SCRN VETERAN CONCERN TOXIC EXP MED QUESTIONS VA-TOX EXP SCRN VETERAN CONCERN TOXIC EXP NO QUESTIONS VA-TOX EXP SCRN VETERAN CONCERN TOXIC EXP PRESUMP COND QUESTIONS VA-TOX EXP SCRN VETERAN CONCERN TOXIC EXP BENEFIT QUESTIONS VA-TOX EXP SCRN VETERAN CONCERN TOXIC EXP VA ENROLL QUESTIONS VA-TOX EXP SCRN VETERAN CONCERN TOXIC EXP REGISTRY QUESTIONS VA-TOX EXP SCRN VETERAN CONCERN DOESNT KNOW VA-TOX EXP SCRN VETERAN CONCERN DESNT KNOW VA-TOX EXP SCRN VETERAN CONCERN DECLINED VA-TOX EXP SCRN VETERAN CONCERN NONE

#### **REMINDER SPONSOR**

OFFICE OF PUBLIC HEALTH AND ENVIRONMENTAL HAZARDS

#### **REMINDER TAXONOMY**

VA-TOXIC EXPOSURE

#### **REMINDER TERM**

VA-REMINDER UPDATE\_2\_0\_307A VA-TOXIC EXPOSURE VA-TOXIC EXPOSURE SCREEN QUESTIONS VA-TOX EXP SCRN VETERAN CONCERN DECLINED TO ANSWER VA-TOXIC EXPOSURE SCREEN CONCERN NONE VA-TOX EXP SCRN VETERAN CONCERN DOESNT KNOW VA-TOXIC EXPOSURE FOLLOW UP

#### **REMINDER DEFINITION**

VA-TOXIC EXPOSURE SCREENING FOLLOW-UP

#### HEALTH SUMMARY TYPE:

VA-TOXIC EXP QUESTIONS VA-TOXIC EXPOSURE

#### HEALTH SUMMARY OBJECTS

VA-TOXIC EXP QUESTIONS (TIU) VA-TOXIC EXPOSURE (TIU)

#### **TIU DOCUMENT DEFINITION:**

VA-TOXIC EXP QUESTIONS VA-TOXIC EXPOSURE

## **REMINDER DIALOG**

VA-TOXIC EXPOSURE SCREENING PROVIDER FOLLOW UP

## **Install Details**

This update is being distributed as a web host file. The address for the host file is: https://REDACTED /UPDATE\_2\_0\_307A.PRD

The file will be installed using Reminder Exchange, programmer access is not required.

Installation:

=============

This update can be loaded with users on the system. Installation will take less than 10 minutes.

## **Install Example**

To Load the exchange file, use LWH. The URL is https://REDACTED /UPDATE\_2\_0\_307A.PRD

| +     | + Next Screen - Prev Screen ?? More Actions           |                             |
|-------|-------------------------------------------------------|-----------------------------|
| CFE   | Create Exchange File Entry                            | LHF Load Host File          |
| CHF   | Create Host File                                      | LMM Load MailMan Message    |
| CMM   | Create MailMan Message                                | LR List Reminder Definitios |
| DFE   | Delete Exchange File Entry                            | LWH Load Web Host File      |
| IFE   | Install Exchange File Entry                           | RI Reminder Definition Ing  |
| IH    | Installation History                                  | RP Repack                   |
| Selec | t Action: Next Screen// LWH Load Web Host File        |                             |
| Input | : the URL for the .prd file: https://                 | /UPDATE_2_0_307A.PRD        |
| Addec | Reminder Exchange entry UPDATE_2_0_307A TOXIC EXPOSUR | RE SCREEN REMINDER UPDATE   |

You should see a message that the file was loaded successfully.

Search and locate an entry titled UPDATE\_2\_0\_307A TOXIC EXPOSURE SCREEN REMINDER UPDATE in reminder exchange.

At the <u>Select Action</u> prompt, enter <u>IFE</u> for Install Exchange File Entry Enter the number that corresponds with your entry titled UPDATE\_2\_0\_307A TOXIC EXPOSURE SCREEN REMINDER (*in this example it is entry 338, it will vary by site*) that is dated 11/21/2022.

| +Item             | Entry                                                                    | Source                                              | Date Packed                                                                  |
|-------------------|--------------------------------------------------------------------------|-----------------------------------------------------|------------------------------------------------------------------------------|
| 338               | UPDATE_2_0_307A TOXIC<br>EXPOSURE SCREEN REMINDER                        | <b>4</b>                                            |                                                                              |
| 330               |                                                                          |                                                     |                                                                              |
| 000               | SUPPORT PROGRAM (CSP) UPDATES                                            |                                                     |                                                                              |
| 340               | UPDATE_2_0_31 VA-REACH                                                   |                                                     |                                                                              |
| 341               | UPDATE_2_0_313 VA-ONCOLOGY<br>KIDNEY CANCER PATHWAYS                     |                                                     |                                                                              |
| 342               | 2 UPDATE_2_0_32 VA-MH<br>CONTINGENCY MANAGEMENT                          |                                                     |                                                                              |
| +                 | + Next Screen - Prev Scree                                               | n ?? More Actions                                   |                                                                              |
| CFE<br>CHF<br>CMM | Create Exchange File Entry<br>Create Host File<br>Create MailMan Message |                                                     | LHF Load Host File<br>LMM Load MailMan Message<br>LR List Reminder Definitio |
| DFE               | Delete Exchange File Entry                                               |                                                     | LWH Load Web Host File                                                       |
| IFE               | Install Exchange File Entry                                              |                                                     | RI Reminder Definition Ing                                                   |
| Selec<br>Enter    | Action: Next Screen// IFE Ins<br>a list or range of numbers (1-56        | tall Exchange File Entry<br>66): 338 <mark>.</mark> | пр пераск                                                                    |

# DO NOT INSTALL ALL

| +              | Component                                                                            | Category | Exists                  |
|----------------|--------------------------------------------------------------------------------------|----------|-------------------------|
| 30             | VA-TOXIC EXPOSURE                                                                    |          | X                       |
| REMIN          | DER TERM                                                                             |          |                         |
| 31             | VA-REMINDER UPDATE_2_0_307A                                                          |          |                         |
| 32             | VA-TOXIC EXPOSURE                                                                    |          | X                       |
| 33             | VA-TOXIC EXPOSURE SCREEN QUESTIONS                                                   |          | X                       |
| 34             | VA-TOX EXP SCRN VETERAN CONCERN DECLINED TO ANSWER                                   |          | X                       |
| 35             | VA-TOXIC EXPOSURE SCREEN CONCERN NONE                                                |          | X                       |
| 36             | VA-TOX EXP SCRN VETERAN CONCERN DOESNT KNOW                                          |          | Х                       |
| 37             | VA-TOXIC EXPOSURE FOLLOW UP                                                          |          | Х                       |
| REMIN          | DER DEFINITION                                                                       |          |                         |
| 38             | VA-TOXIC EXPOSURE SCREENING FOLLOW-UP                                                |          | X                       |
| HEALT          | H SUMMARY COMPONENT                                                                  |          |                         |
|                | PCE HEALTH FACTORS SELECTED                                                          |          | Х                       |
| +              | + Next Screen - Prev Screen ?? More Actions                                          |          |                         |
| IA             | Install all Components                                                               | IS       | Install Selected Compon |
| Selec<br>Selec | t Action: Next Screen// IS  Install Selected Componen<br>t Component(s):  (1-45): 38 | t        |                         |

Do not install all, you will install select ONLY item 38 the reminder definition **VA-TOXIC EXPOSURE SCREENING PROVIDER FOLLOW UP** and **overwrite** when prompted.

Select Action: Next Screen// IS Install Selected Component Select Component(s): (1-45): 38

REMINDER DEFINITION entry named VA-TOXIC EXPOSURE SCREENING FOLLOW-UP

already exists but the packed component is different, what do you want to do?

Select one of the following:

- C Create a new entry by copying to a new name
- O Overwrite the current entry
- U Update
- Q Quit the install
- S Skip, do not install this entry

Enter response: O// <<hit enter here>> Overwrite the current entry Are you sure you want to overwrite? N// Y YES

No other components need to be installed.

|       | Component                                          | Catagony | Eviete                |     |
|-------|----------------------------------------------------|----------|-----------------------|-----|
| +     | Component                                          | Category | EXISTS                |     |
| 30    | VA-TOXIC EXPOSURE                                  |          | Х                     |     |
| REMIN | NDER TERM                                          |          |                       |     |
| 31    | VA-REMINDER UPDATE_2_0_307A                        |          |                       |     |
| 32    | VA-TOXIC EXPOSURE                                  |          | X                     |     |
| 33    | VA-TOXIC EXPOSURE SCREEN QUESTIONS                 |          | Х                     |     |
| 34    | VA-TOX EXP SCRN VETERAN CONCERN DECLINED TO ANSWER |          | X                     |     |
| 35    | VA-TOXIC EXPOSURE SCREEN CONCERN NONE              |          | X                     |     |
| 36    | VA-TOX EXP SCRN VETERAN CONCERN DOESNT KNOW        |          | X                     |     |
| 37    | VA-TOXIC EXPOSURE FOLLOW UP                        |          | X                     |     |
| REMI  | NDER DEFINITION                                    |          |                       |     |
| 38    | VA-TOXIC EXPOSURE SCREENING FOLLOW-UP              |          | Х                     |     |
| HFAL  | TH SUMMARY COMPONENT                               |          |                       |     |
|       | PCE HEALTH FACTORS SELECTED                        |          | Х                     |     |
| +     | + Next Screen - Prev Screen ?? More Actions        |          |                       |     |
| IA    | Install all Components                             | IS       | Install Selected Comp | pon |
| Seled | ct Action: Next Screen// Q                         |          |                       |     |

You will then be returned to this screen. At the Select Action prompt, type Q.

Install complete.

#### **Post Installation**

Using the reminder manager menu in VistA, choose reminder inquiry and review the reminder definition VA-TOXIC EXPOSURE SCREENING FOLLOW UP, FF1 should look like this:

---- Begin: FF(1)------Function String: <mark>\$P(MRD(2),".")'<(\$P(MRD(1,3),"."))</mark>